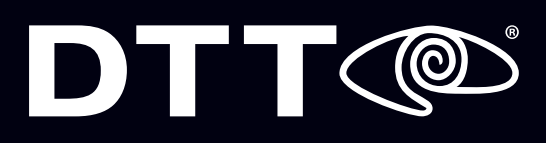

#### **Android GV-EYE Configuration**

## PREREQUISITES

1

Confirm DVR account credentials.

2

Confirm remote access to the DVR (VPN vs Non-VPN).

**3** 

Download the Android mobile app.

If any issues arise, please contact DTT Support at 800.933.8388 or submit a Support Request online.

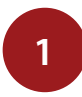

Open the GV-EYE app on your Android device. Touch the **Menu** button at the top right.

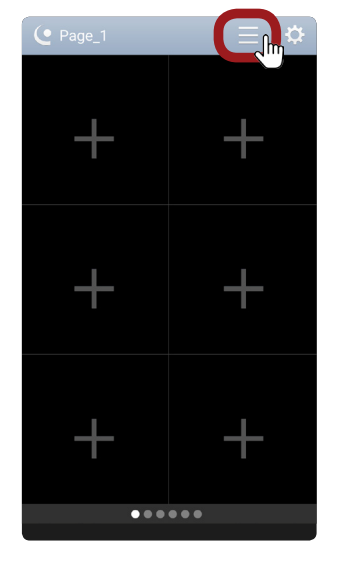

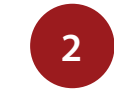

Select the + button at the top right.

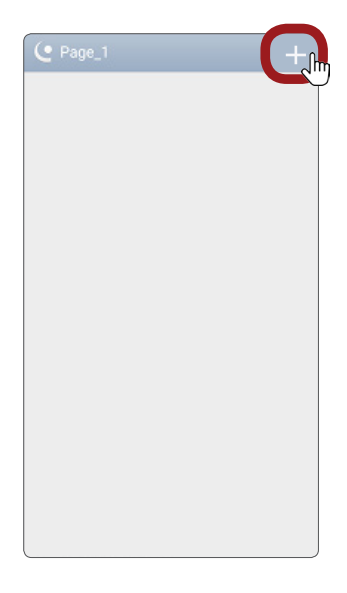

4

Touch **Update Device** Info to populate all the cameras, then hit the **Save** icon.

If this doesn't work, there could be an issue with your remote access or credentials.

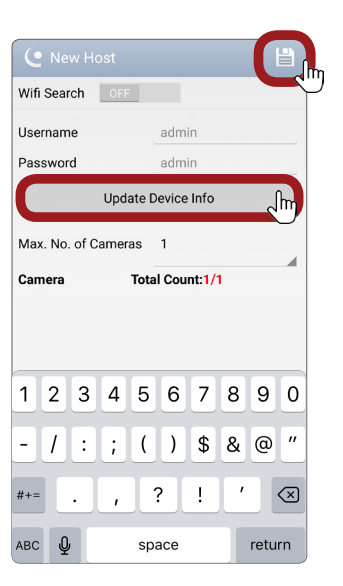

### 3

Enter location information. Name: Whatever you choose. IP Address: DNS name Port: 8873 WebPort: 8915 Username: DVR Username Password: DVR Password

| • New Host      |             |
|-----------------|-------------|
| Wifi Search OFF |             |
| Device into     |             |
| Name            | Device name |
| IP Address      | 192.168.0.1 |
| Port            | 8873        |
| Web Port        | 8915        |
| Username        | admin       |
| Password        | admin       |
|                 |             |
|                 |             |
|                 |             |

| 1   | 2 | 3 | 4 | 5   | 6   | 7  | 8 | 9    | 0                       |
|-----|---|---|---|-----|-----|----|---|------|-------------------------|
| -   | 1 | ÷ | ; | (   | )   | \$ | & | @    | "                       |
| #+= |   | • | , |     | ?   | !  | ' |      | $\overline{\mathbf{X}}$ |
| ABC | Q | 2 |   | spa | ace |    |   | retu | rn                      |

# DTTO

#### Android GV-EYE Configuration

5

To add additional cameras, touch the + button.

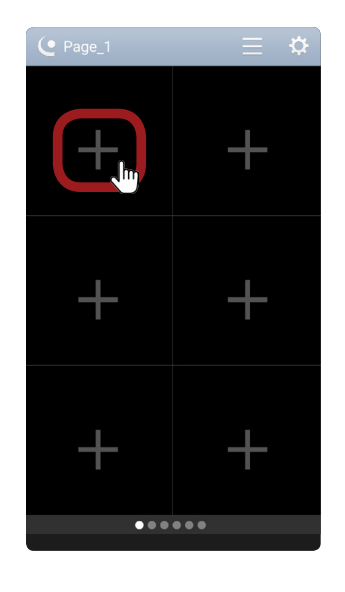

6

A list of all locations/ cameras will appear. Cameras that are currently live will have an adjacent eye icon.

| • Page_1                                          | + |
|---------------------------------------------------|---|
| 1178_Camera1<br>checkers-1178.mydtt.com:8915:8866 |   |
| Shell-1203<br>shell-1203.mydtt.com:11000          |   |
| Cerritos_Camera 1<br>96.229.127.90:8873           | 0 |
| Cerritos_Camera 2<br>96.229.127.90:8873           |   |
| Cerritos_Camera 3<br>96.229.127.90:8873           | 0 |
| Cerritos_Camera 4<br>96.229.127.90:8873           |   |
| Cerritos_Camera 5<br>96.229.127.90:8873           | 0 |
| Cerritos_Camera 6<br>96.229.127.90:8873           | 0 |
| Cerritos_Camera 7<br>96.229.127.90:8873           |   |
| Cerritos_Camera 8                                 |   |

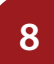

Double-tap a camera to enlarge the view.

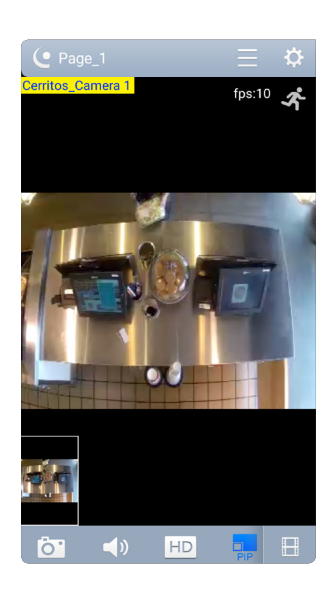

7

Swipe left or right to scroll through cameras.

Cerritos Camera 1 Cerritos Camera 2 Cerritos Camera 3 Cerritos Camera 3 Cerritos Camera 4 Cerritos Camera 4 Cerritos Camera 4 Cerritos Camera 4 Cerritos Camera 4